\* Alcune delle istruzioni fornite in questo manuale possono non corrispondere al proprio telefono in ragione del software installato o del fornitore di servizi cui si è collegati.

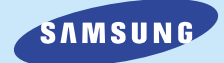

## SGH-A300 Browser WAP Manuale dell'utente

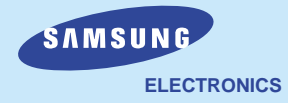

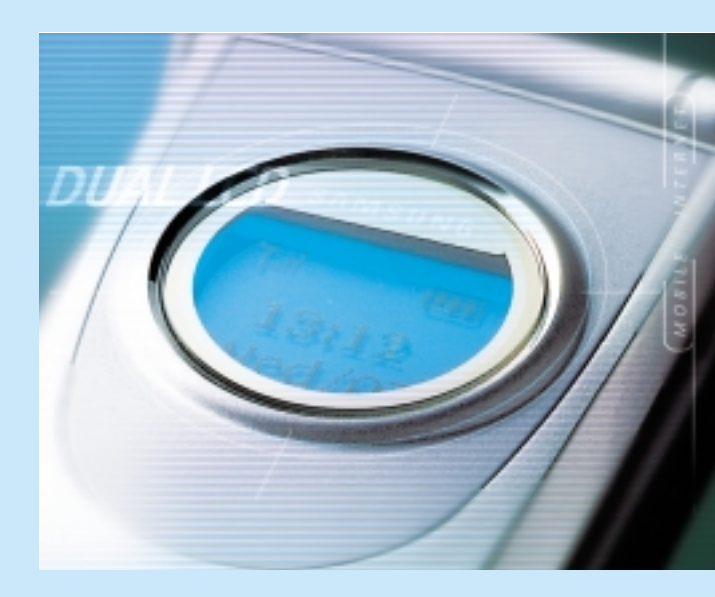

World Wide Web http://www.samsungmobile.com Printed in Korea Code No.: GH68-01995A Italiano. 05/2001. Rev. 1.0

#### Cos'è il WAP?

II WAP (Wireless Application Protocol) è la porta di accesso a un nuovo mondo di dati mobili. Esso costituisce uno standard universale, consentendo di accedere a servizi informativi e applicazioni interattive basati su web direttamente dal telefonino.

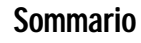

| Informazioni sul browser WAP          | 4  |
|---------------------------------------|----|
| Configurazione del browser WAP        | 5  |
| Accesso al browser WAP                | 5  |
| Configurazione del browser WAP        | 7  |
| Operazioni preliminari                | 9  |
| Avvio del browser WAP                 | 9  |
| Uscita dal browser WAP                | 9  |
| Uso del browser WAP                   | 10 |
| Uso dei tasti di programmazione       | 10 |
| Navigazione con il browser WAP        | 10 |
| Immissione di testo, numeri o simboli | 11 |
| Uso dei menu del browser WAP          | 12 |
| Uso e selezione delle opzioni di menu | 12 |
| Ricar                                 | 12 |
| Home                                  | 12 |
| Segnalibri                            | 13 |
| Segna sito                            | 13 |
| Info Phone.com                        | 13 |
| Imp. avanzate                         | 14 |
| Mostra URL                            | 14 |
| Homepage                              | 14 |
| Serviz offline                        | 15 |
| Posta in usc                          | 15 |
| Riav. UP.Browser                      | 15 |
| Cifratura                             | 15 |

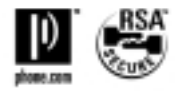

## Informazioni sul browser WAP

Il telefono dispone di un browser WAP (Wireless Application Protocol), che consente di accedere al Wireless Web.

II browser WAP consente di:

- Accedere a informazioni aggiornate mediante il telefono
- Visualizzare versioni di testo appositamente progettate dei siti Internet più conosciuti, incluso Yahoo!<sup>®</sup>, CNN Mobile<sup>™</sup> e il Weather Channel<sup>®</sup>

Navigare nel Wireless Web con il telefono è diverso dal navigare con il computer, in quanto i provider dei siti hanno:

- Selezionato solo gli aspetti più importanti del loro sito per gli utenti di telefonini
- Rimosso gran parte della grafica

Ogni volta che si avvia il browser WAP, il telefono si connette al Wireless Web e sul display viene visualizzata l'icona di indicazione del servizio ( ), la quale informa che:

- Si è connessi al Wireless Web
- L'addebito avverrà in base alle tariffe in vigore (le tariffe variano in base al servizio)

Il browser WAP termina la connessione alla rete dopo un certo periodo di inattività e si riconnette automaticamente a seconda delle necessità. Per questo motivo, potrebbero venire addebitate più connessioni alla rete nel corso di un'unica sessione. Questo è normale e consente di minimizzare le spese di connessione.

## Configurazione del browser WAP

Prima di utilizzare il browser WAP è necessario impostare i parametri per il server proxy utilizzato dal fornitore di servizi.

## Accesso al browser WAP

Per accedere al browser WAP, procedere come riportato di seguito.

1. Nel modo inattività, premere il tasto di programmazione Menu per accedere al modo menu.

| <fornitore di="" servizi=""><br/>12:57<br/>Sab 14 Ago</fornitore> |
|-------------------------------------------------------------------|
| Menu Nome                                                         |

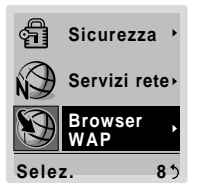

|   | Browser WAP  |
|---|--------------|
| 1 | Inizio       |
| 2 | Preferiti    |
| 3 | http://      |
| 4 | Impostazioni |
| 5 | Cancella mem |
| _ |              |
| S | elez. 8.1 5  |

- Inizio Connette il telefono alla rete e carica la homepage del fornitore di servizi WAP.
- Preferiti Permette la memorizzazione degli indirizzi URL dei propri siti Web favoriti. Si può accedere direttamente a questo menu premendo e tenendo premuto il tasto # mentre si sta usando il browser WAP. Per memorizzare gli indirizzi URL, selezionare una zona di memoria libera e premere il tasto di programmazione

#### Opzioni.

Sono disponibili tre sotto menu. Selezionare **Vai a URL** per accedere rapidamente al sito prescelto, **Modifica** per impostare o modificare l'indirizzo prescelto e **Cancella** se lo si vuole cancellare.

http:// Permette l'impostazione manuale dell'indirizzo URL del sito Web che si desidera visitare. Si può accedere direttamente a questo menu premendo e tenendo premuto il tasto \* mentre si sta usando il browser WAP.

| Opzione | Descrizione | (continua) |
|---------|-------------|------------|
|---------|-------------|------------|

- Impostazioni Permette di impostare cinque server proxy per il browser WAP.
- Cancella Azzera le informazioni memorizzate nella cache (la memoria temporanea del telefono in cui vengono memorizzate le pagine Web visitate più di recente).

## Configurazione del browser WAP

Per configurare il browser WAP, procedere come segue.

- 2. Selezionare un server proxy e immettere i parametri necessari. Contattare il fornitore di servizi.

| Parametro    | Descrizione                                                                                                    |
|--------------|----------------------------------------------------------------------------------------------------|
| Nome proxy   | Nome del server proxy HTTP.                                                                                                    |
| Homepage     | Indirizzo della homepage di avvio.<br>Quando sul display appare la<br>homepage del browser, cancellarla<br>premendo il tasto <b>C</b> ed impostare<br>quindi la propria scelta. |
| Numero porta | Modo trasmissione dati: utilizzare<br>Sicura per impedire qualsiasi<br>accesso non autorizzato ai propri dati<br>o, in caso contrario, <b>Non-sicura</b> .                      |

| Parametro       | Descrizione (continua)                                 |
|-----------------|--------------------------------------------------------|
| Indirizzo IP    | Indirizzo IP necessario per la connessione a Internet. |
| Login           | ID di accesso al server PPP.                           |
| Password        | Password per il server PPP.                            |
| Numero telefono | Numero di telefono del server<br>PPP.                  |
| Tipo Accesso    | Tipo di accesso: <b>Analogico</b> d<br><b>ISDN</b> .   |

- **Nota**: i parametri del browser WAP possono variare in funzione del fornitore di servizi. Contattare il fornitore di servizi.
- 3. Una volta impostati i parametri voluti, premere il tasto **Selez.** o **OK**.

# Operazioni preliminari

## Avvio del browser WAP

Nota: la prima volta che si utilizza il browser WAP bisogna eseguire una procedura di configurazione di sicurezza della durata di tre, cinque minuti. Seguire i messaggi visualizzati sullo schermo per completare la procedura (è necessario solo la prima volta che si accede al servizio).

Per lanciare il browser WAP nel modo inattività, premere il tasto  $\curvearrowleft$  o il tasto di programmazione **Menu**, seguito dai tasti 🕲 e 🖼.

Viene stabilita una connessione con il fornitore di servizi e viene visualizzata la homepage corrispondente.

Il contenuto della homepage di avvio del browser WAP dipende dal fornitore di servizi Wireless Web. Per scorrere nella schermata, utilizzare i tasti  $\widehat{\frown}$  e  $\smile$ .

Nota: per accedere alla homepage di avvio da qualsiasi altra schermata nel browser WAP, utilizzare l'opzione Home. Per ulteriori informazioni sui menu del browser WAP, consultare pagina 12.

## Uscita dal browser WAP

Per uscire dal browser in qualsiasi momento, premere semplicemente il tasto  $rac{1}{0}$ .

## Uso del browser WAP

### Uso dei tasti di programmazione

Nella parte inferiore del display del browser WAP è presente una barra contenente i comandi del browser. I tasti di programmazione  $\bigcirc$  sotto alla barra consentono di eseguire questi comandi. I due tasti vengono chiamati tasti di programmazione in guanto la loro funzione cambia a seconda dell'applicazione del browser WAP in uso.

## Navigazione con il browser WAP

| Per                                              | Poi                                                                                                    |
|--------------------------------------------------|----------------------------------------------------------------------------------------------------|
| Scorrere e selezionare<br>le opzioni del browser | Premere i tasti  ← e                                                                                                    |
| Selezionare un'opzione<br>numerica               | Premere il tasto numerico corrispondente.                                                                                  |
| Tornare alla pagina<br>precedente                | Premere il tasto di programma-<br>zione <b>Prec.</b> oppure il tasto <b>C</b> .                                            |
| Tornare alla homepage<br>di avvio                | Selezionare l'opzione di menu<br><b>Home</b> ; per ulteriori informa-<br>zioni su questa opzione,<br>consultare pagina 12. |

## Immissione di testo, numeri o simboli

Ouando viene richiesto di immettere testo, sullo schermo viene visualizzata la modalità di immissione di testo corrente. Sono disponibili le seguenti modalità:

#### Modalità Descrizione

- alpha/ Consente di immettere lettere dell'alfabeto. ALPHA Premere il tasto corrispondente fino a visualizzare la lettera necessaria.
- SYM 1 ~ 3 Consente di immettere vari simboli e segni di punteggiatura. Per visualizzare altri simboli, premere il tasto di programmazione Altro.
- NUM Consente di immettere numeri.
- Consente di immettere parole premendo smart/
- SMART solo un tasto per lettera. La disponibilità di questa modalità dipende dal proprio fornitore di servizi. Per accedere al menu del browser WAP oppure alla homepage di avvio in questa modalità, premere il tasto \* .

#### Per...

Cambiare modalità

Poi...

Premere il tasto di programmazione destro una o più volte.

Commutare tra caratteri maiuscoli

e minuscoli

Modificare il testo

- Immettere uno spazio Premere il tasto  ${\mathbb Z}$  . Premere il tasto #.
  - Posizionare il cursore sulla destra del carattere da correggere.
  - Premere il tasto C una o più volte, a seconda delle necessità.
  - Immettere il carattere corretto.

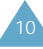

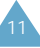

## Uso dei menu del browser WAP

## Uso e selezione delle opzioni di menu

Sono disponibili varie opzioni di menu, quando si utilizza il browser WAP per navigare nel Wireless Web.

Per accedere a un'opzione di menu, procedere come segue.

- 1. Premere il tasto \* . Viene visualizzato un menu.
- 3. Selezionare l'opzione premendo il tasto di programmazione **OK**.
- Nota: i menu possono variare, a seconda della versione del browser WAP.

### Ricar

Questa opzione ricarica la pagina corrente.

### Home

Questa opzione riconduce in qualsiasi momento alla homepage del fornitore di servizi Wireless Web.

### Segnalibri

Questa opzione consente di caricare direttamente una pagina web con segnalibro.

Selezionare la pagina desiderata nell'elenco di segnalibri utilizzando i tasti  $\bigcirc$  e  $\backsim$ , quindi premere il tasto di programmazione **OK** per passare alla pagina selezionata.

Nota: per utilizzare la funzione di Segnalibri, è necessario impostare un segnalibro per la pagina desiderata mediante l'opzione Segna sito seguente.

### Segna sito

È possibile impostare un segnalibro per la maggior parte delle pagine; queste possono quindi essere visitate direttamente da qualsiasi pagina Web. I segnalibri consentono di risparmiare tempo riducendo il numero di operazioni necessarie per accedere a una determinata pagina.

Selezionare questa opzione per qualsiasi pagina che si desidera consultare regolarmente.

### Info Phone.com

Questa opzione fornisce informazioni su:

- Phone.Com, Inc.
- La versione del browser WAP utilizzato

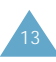

#### Imp. avanzate

Questa opzione consente di accedere alle seguenti funzioni avanzate.

### Mostra URL

Questa funzione avanzata visualizza l'indirizzo URL del sito al quale si è connessi. Inoltre, essa consente di richiamare il sito corrente come homepage di avvio.

| Per                                                        | Poi                                                                                                    |
|------------------------------------------------------------|----------------------------------------------------------------------------------------------------|
| Dichiarare la pagina<br>corrente come<br>homepage di avvio | Premere il tasto di programma-<br>zione <b>Imposta</b> e confermare<br>l'impostazione premendo il<br>tasto di programmazione <b>OK</b> . |
| Annullare l'impostazione                                   | Premere il tasto di program-<br>mazione <b>Annul</b>                                                                                     |

### Homepage

Con questa funzione avanzata è possibile cambiare manualmente la homepage di avvio.

Per...

| Ρ | oi | • |  |
|---|----|---|--|
|   |    |   |  |

Dichiarare la pagina corrente come homepage di avvio Premere il tasto di programmazione **OK**.

Cambiare la homepage Immettere la URL desiderata. manualmente

Per ulteriori informazioni sull'immissione di testo, numeri o simboli, consultare pagina 11.

### Serviz offline

La maggior parte delle applicazioni vengono memorizzate su un server e non sono accessibili esternamente all'area di copertura wireless. Tuttavia, alcune applicazioni possono essere memorizzate nella memoria cache del telefono, consentendone l'utilizzo offline. In qualsiasi momento, è possibile rimuovere il sito associato dalla cache.

Nota: se si tenta di salvare più di 15 siti, un messaggio informa che il primo sito nell'elenco verrà eliminato per creare spazio per il nuovo sito.

Per cancellare un sito dall'elenco dei servizi offline, procedere come segue.

- 1. Selezionare il sito utilizzando i tasti 🥱 e 🛩.
- 2. Premere il tasto di programmazione Elimina.

### Posta in usc

Questa funzione avanzata memorizza le richieste in uscita provenienti dal browser per la successiva elaborazione.

### Riav. UP.Browser

Se il browser non funziona correttamente, selezionare questa opzione per riavviare il browser senza uscirne.

### Cifratura

Questa funzione avanzata viene impostata automaticamente dal fornitore di servizi. Non è necessario modificarla.

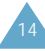